## راهنمای آپلود مدارک در سامانه

۱ راهنمای ورود به سامانه

ابتدا وارد آدرس <u>https://Lms.usb.ac.ir</u> شوید. سپس از گوشه سمت چپ بالا مطابق شکل زیر روی ورود به سایت کلیک کنید.

| ورود به سایت | 🖗 فارسی (fa) 🗸 |
|--------------|----------------|
| >            |                |

با استفاده از اطلاعات زیر و مطابق شکل، نام کاربری و رمز ورود خود را وارد، و ورود به سایت را کلیک نمائید.

- نام کاربری: شماره پرونده آزمون دکتری
- رمز ورود: شماره داوطلبی آزمون دکتری

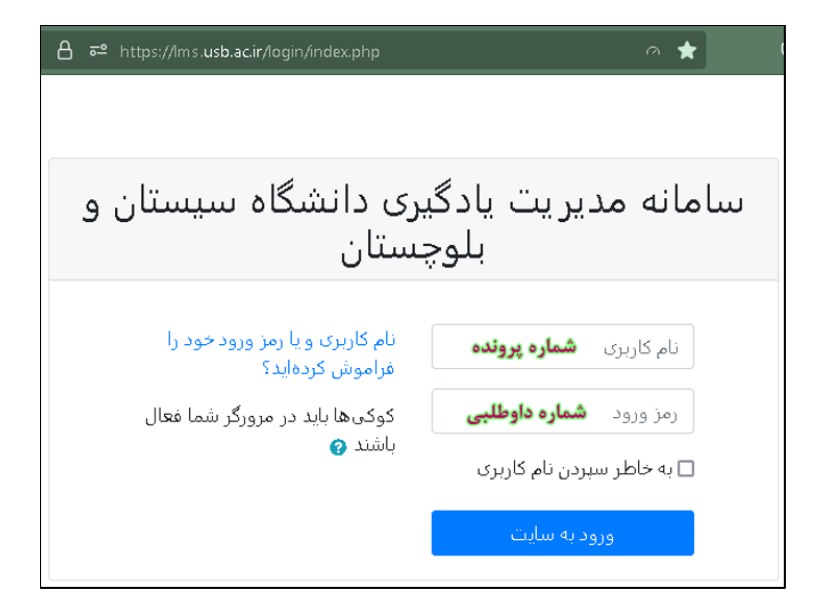

پس از ورود به سامانه، مطابق شکل زیر، در لیست درسهای من درسی با عنوان " ارسال مدارک مصاحبه دکتری 1403 " مشاهده میشود؛ بر روی آن کلیک نمایید.

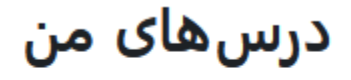

## ارسال مدارک مصاحبه دکتری 1404

عنوان دانشکدهها و رشتههای آنها در قالب بخشهای مجزایی مشخص شدهاند. دانشکده موردنظر را یافته و بر روی رشته موردنظر کلیک کنید. به عنوان مثال دانشجویان رشته برق گرایش الکترونیک روی لینک نشان داده شده مثل شکل باید کلیک کنند.

## 🗸 داوطلبان برق

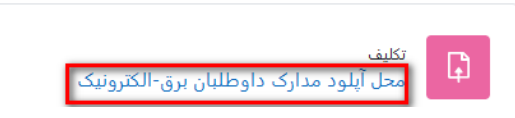

مطابق راهنمای زیر مستندات خود را در قالب یک فایل فشرده تهیه نموده و آنرا بارگذاری کنید.

## ۲ راهنمای آپلود مدارک و مستندات

ابتدا یک پوشه به نام خود ایجاد کنید سپس مدارک موردنیاز بندهای مختلف را در صورتی که بیش از یک فایل است در پوشههای مجزایی قرار دهید مثلا ۱- مدارک ارشد، ۲-پایان نامه ارشد، ۳- مدارک کارشناسی، ۴- مدارک هویتی، ۵- مدارک مربیان، ۸-مدارک پژوهشی و تحقیقاتی و .... و آنهایی که تنها یک فایل هستند را بصورت یک فایل تنها. نمونه ای از این دسته بندی را برای داوطلبی به نام علی سالاری در شکل زیر مشاهده می نمایید:

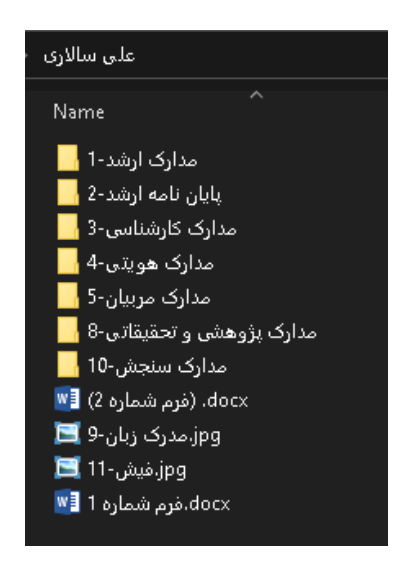

سپس پوشه اصلی (در مثال فوق پوشه علی سالاری) را به صورت یک فایل فشرده ( zip یا rar) با نام خودتان ذخیره کنید. پس از آمادهسازی مدارک مورد نیاز، مطابق دستورالعمل زیر عمل نمایید.

پس از ورود به رشته مورد نظر (مثلا رشته برق-الكترونيك)، مطابق شكل زير بر روى " تحويل تكليف" كليك كنيد.

| کترونیک                                     | رشته برق-ال           |
|---------------------------------------------|-----------------------|
| ل<br>ا                                      | وضعيت تحويل           |
| هیچ چیزی تحویل داده نشده است                | وضعيت تحويل           |
| نمره داده نشده است                          | وضعيت تصحيح           |
| 6 روز 3 ساعت                                | زمان باقيمانده        |
| -                                           | آخرين تغيير           |
| ♦ نظرات (0)                                 | توضيحات براى<br>تحويل |
| تحویل تکلیف<br>شما هنوز چیزی تحویل ندادهاید |                       |

همانطور که در شکل فوق مشاهده میکنید تا قبل از مهلت تحویل مشخص شده باید مدارک و مستندات خود را آپلود کنید تا توسط کارگروه تخصصی مورد بررسی قرار بگیرد. **در صورت عدم آپلود مدارک در موعد مقرر امکان مصاحبه وجود نخواهد داشت.** برای تحویل مدارک بر روی دکمه تحویل تکلیف کلیک کنید تا صفحه ای مثل شکل زیر ظاهر شود.

|                                                                                    | <ul> <li>تحویل تکلیف</li> </ul> |
|------------------------------------------------------------------------------------|---------------------------------|
| حداکثر اندازه برای فایلهای جدید: 100 مگابایت، حداکثر تعداد فایلهای پیوست: 20       | تحویل فایل                      |
| فایل ها                                                                            |                                 |
|                                                                                    |                                 |
| ا برای اضافه کردن فایل، میتوانید فایلهای مورد نظر را بکشید و در این قسمت رها کنید. |                                 |

مطابق شکل فوق یک مستطیل بزرگ مشاهده می کنید که میتوانید از طریق کشیدن و رها کردن (drag&drop) فایل در مستطیل مورد نظر فایل را بارگذاری کنید یا به روش دیگر، با کلیک بر روی آیکون اضافه کردن مطابق شکل فوق صفحهای مطابق شکل زیر ظاهر میشود:

| ×                                                                   | انتخاب فايل      |
|---------------------------------------------------------------------|------------------|
|                                                                     | 👘 فایلهای اخیر   |
|                                                                     | 🖎 ارسال یک فایل  |
| فایل پیوست<br>No file selected. <mark>Browse</mark><br>ذخیره با نام | 👘 فایل های خصوصی |
|                                                                     | 🌍 ویکی انباره    |
| مؤلف<br>test user                                                   |                  |
| انتخاب اجازهنامه 📀                                                  |                  |
| عیرہ 🔪                                                              |                  |

با کلیک بر روی دکمه Browse فایل موردنظر را از مسیر فایل ذخیره شده روی سیستم خود انتخاب کنید و سپس بر روی "قرار دادن این فایل روی سایت" کلیک کنید.

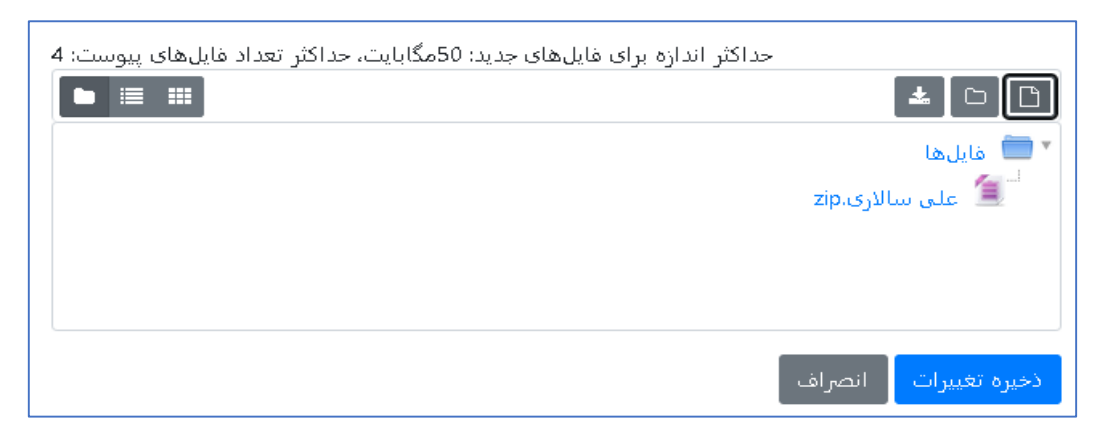

سپس مطابق شکل فوق، فایل ارسالی خود را در مستطیل مورد نظر مشاهده میکنید. پس از اتمام بارگذاری فایل بر روی دکمه "ذخیره تغییرات" کلیک کنید. سپس صفحهای مطابق شکل زیر مشاهده خواهید کرد که وضعیت تحویل و فایل آپلود شده شما را نشان میدهد و در صورت نیاز به ویرایش فایلها میتوانید بر روی ویرایش پاسخ کلیک کنید و فایلهای قبلی را حذف و یا فایل جدیدی در مهلت مقرر تحویل، قرار دهید.

| وضعيت تحويل                            |               |                       |
|----------------------------------------|---------------|-----------------------|
| ویل داده شده است                       | برای تصحیح تح | وضعيت تحويل           |
| ه است                                  | نمره داده نشد | وضعيت تصحيح           |
|                                        | 6 روز 2 ساعت  | زمان باقيمانده        |
|                                        |               | آخرين تغيير           |
| الارى.zip عصر<br>عصر                   | الیا 🚍 علی س  | تحويل فايل            |
|                                        | ◄ نظرات (0)   | توضیحات برای<br>تحویل |
| ويرايش پاسخ 🛛 حذف تكليف تحويل داده شده |               |                       |

در این حالت کار بارگذاری به اتمام رسیده است.